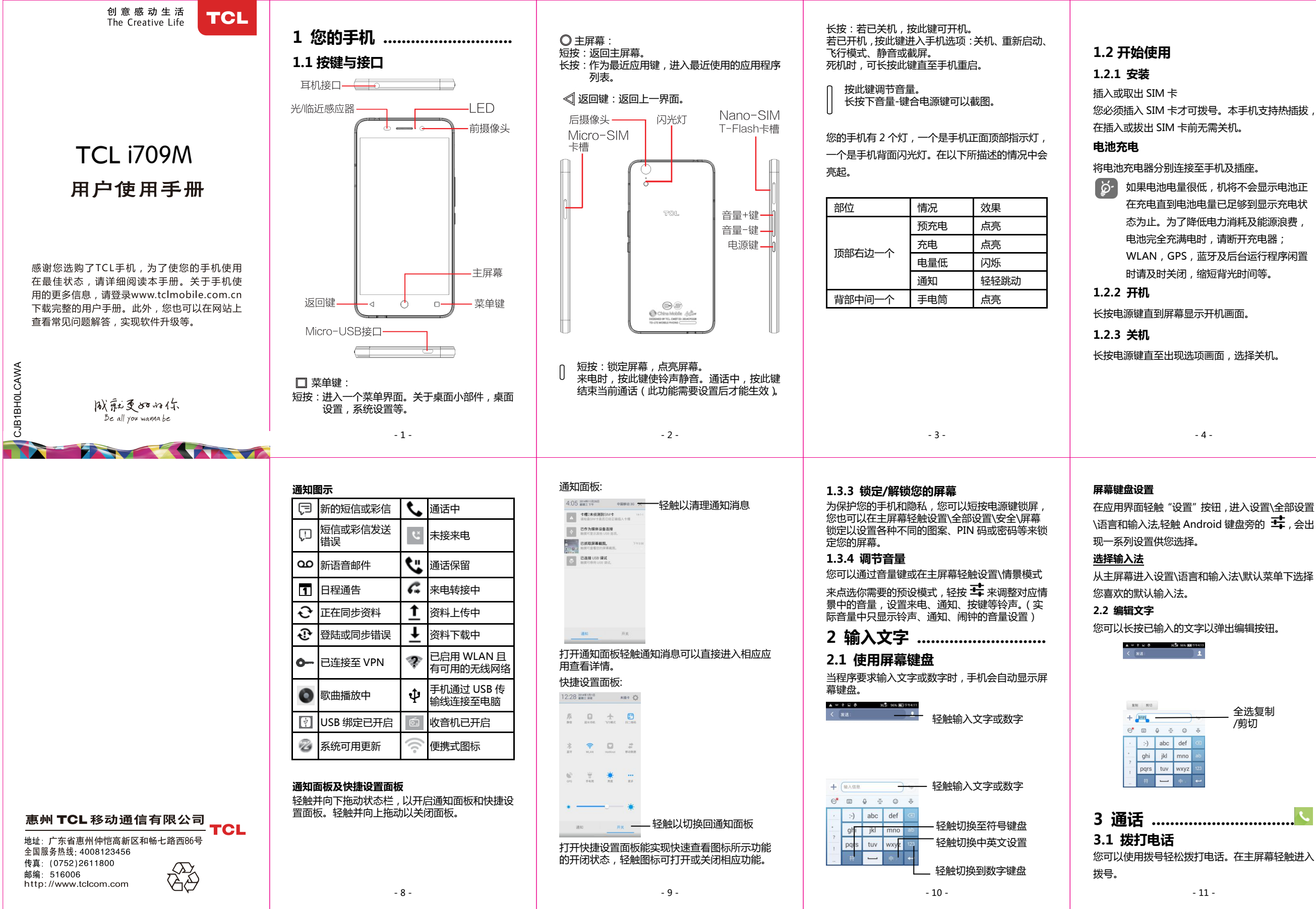

### 1.3 主屏幕

主屏幕是一个扩展的面板用户界面,提供给用户简 洁的更新信息,左右水平滑动可以查看主屏幕及其 扩展屏的全貌。同时,作为一个完全可定制化的版 面,您可以添加应用程序,桌面小部件等,以实现 轻触讲入。

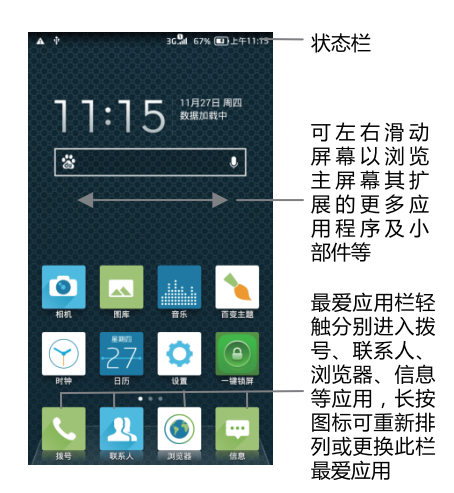

- 5 -

2 3

4 5 6

7 8 9

\* 0 #

拨打电话时,您可以通过键盘直接输入电话号码后

当有来电时,显示以下界面,向下滑动 🕓 接听电

话,向下滑动 🗿 拒接电话,向上滑动 💽 则以

轻触或左右滑动

在页面可以

讲行联系人

查找或新建

联系人

- 轻触删除号码

讲入信息页面

屏墓:

轻触或左右滑动讲

入通话记录页面

长按进入\_\_\_,

3.2 接听或拒接来电

发送短信的方式拒接电话。

语音信箱

呼叫。

查看记录详情

### 1.3.1 使用触摸屏

轻触 🖏 要打开一个应用程序,请用手指轻触它。

#### 长按 🖏

持续按住该项,直到相应操作发生后再松开手指。

瓶动 🖑

手指放在屏幕上将一个对象拖到目标位置。

滑动/滚动 🖏 可在屏幕上简单方便的左右滑动、上下滚动应用程 序、图片、网页等。

快速滚动 🔭 与滑动类似,但滚动速度更快。

# 缩放 🖑

同时将手指放在屏幕上,以打开或并拢的动作缩放 屏幕上的物体。

# 1.3.2 状态栏

你可以通过状态栏查看手机状态(右侧)和通知内容 (左側)

- 6 -

| G.all           | GPRS 已连按         | •        | 信息       |
|-----------------|------------------|----------|----------|
| G. <b>9</b> 11% | GPRS 使用中         | Ъ.       | 漫游       |
| e. <b>9</b> 1   | EDGE 已连接         | <b>X</b> | 无信号      |
| E.111           | EDGE 使用中         | X        | 振动模式     |
| 3G <b>.9</b> 1  | 3G已连接            | ×        | 静音模式     |
| 3G.111%         | 3G使用中            | ÷        | 手机麦克风已静音 |
| e.91            | HSPA(3G+)已连接     | Û        | 电池电量非常低  |
| E.911           | HSPA(3G+)使用中     |          | 电池电量低    |
| 4G. <b></b> 11  | 4G 已连接           | Î        | 电池电量充满   |
| 4G.111%         | 4G 使用中           |          | 电池部分电量已用 |
|                 | 蓝牙已开启(灰色)        | Ē        | 充电中      |
| ((0-            | 已连接至 WLAN 网<br>络 | .al      | 信号强度     |
|                 | 已连接至蓝牙装置         |          | 无信号(灰色)  |
| +               | 飞行模式             | ٢        | 已连接耳机    |
| Q,              | 已设置闹钟            | ۲        | GPS 已开启  |

■ GRAG TIME ● 正从 GPS 接受定位

状态图示

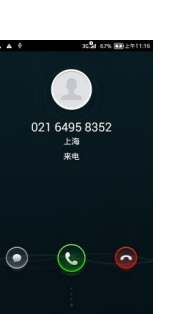

# 4 双卡双待.....

本手机采用双模双卡单通设计,即同时插入手机中 的两张卡号无法同时接打语音电话或连接上网,当 其中一张卡号正处于通话或上网状态时,若此时正 好有人拨打另一张卡号可能会听到"您拨打的电话 不在服务区"、"您拨打的电话暂时无法接通,请稍 后再拨"等无法接通的提示。该提示为此手机双模 双卡单通设计所造成,与运营商网络状况无关。 单通是因为手机为单芯片设计,可以大幅提升待机 时间、降低消耗。建议用户咨询当地运营商,开通 "漏话提醒"、"来电提醒"、"秘书服务"等业务避 免以上所述场景漏接电话无提醒问题。

5 通讯录 ..... 通过通讯录功能,您可以查看或管理您的联系人。 第一次使用联系人时,您需要新增联系人 到手机或 SIM 卡,或将手机与其他应用程

-7-

序账户的联系人同步。

### 5.1 新建联系人

在主屏幕轻触联系人图标 2. 然后在联系人列表

界面轻触 🌁 ,进入到新建联系人界面 ,选择存储 位置,编辑相关信息后保存。

### 5.2 导入、导出及分享联系人

在联系人列表页面,按菜单键,轻触联系人设置\ 导入\导出。您可以在手机与手机存储空间、手机与 SIM 卡之间交换联系人。

在联系人详情页面,按菜单键,轻触分享,可选择以 下方式进行分享:蓝牙,信息,电子邮件及其他应 用程序等。

## 5.3 与多个账户同步联系人

您可以将联系人,数据或其它信息通过手机安装的 各应用程序账户同步至您的手机。

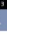

| <section-header><section-header><section-header><text><text><text><text><text></text></text></text></text></text></section-header></section-header></section-header> | <complex-block><complex-block><complex-block><complex-block><complex-block></complex-block></complex-block></complex-block></complex-block></complex-block> | <section-header><section-header><text><text><list-item><list-item><list-item><list-item><list-item><list-item><list-item><list-item><list-item><list-item><list-item><list-item><list-item><list-item></list-item></list-item></list-item></list-item></list-item></list-item></list-item></list-item></list-item></list-item></list-item></list-item></list-item></list-item></text></text></section-header></section-header> | <section-header><text><text><section-header><section-header><text><text><section-header><section-header><section-header><list-item><section-header><section-header></section-header></section-header></list-item></section-header></section-header></section-header></text></text></section-header></section-header></text></text></section-header> | <ul> <li>8.2 浏览器</li></ul>                                 |
|----------------------------------------------------------------------------------------------------|----------------------------------------------------------------------------------------------------|----------------------------------------------------------------------------------------------------|----------------------------------------------------------------------------------------------------|------------------------------------------------------------|
| <b>11 充分利用您的手机</b><br><b>11.1 版本升级</b><br>要进入此功能,请在主屏幕轻触版本升级。<br>经触刷新检查更新,手机会搜索最新的软件版本。<br>如果您想要面新系统。请下载并安装最新的软件版本。                                                  | <b>手机真伪鉴别提示卡</b><br>尊敬的用户:<br>您好,为保证您的合法权益,建议您仔细阅读本提示卡,以便查验您购买的手机的真伪。<br>您购买的手机上应加贴尺寸为30mmx12mm的进网转支店的或得免)                                                  | 移动通信产品限量物质或元素说明         有毒有害物质或元素         部件名称       招       汞       隔       六价铬       多溴联苯         (Pb)       (Hg)       (Cd)       (Cr(VI))       (PBB)         机壳       O       O       O       O         主机板       X       O       O       O       O                                                                                                    | 手机参数           品牌         TCL           型号         i709M           颜色         雪山白、咖啡灰           外观设计         直板           上市时间         2014-12-1                                                                                                    | <b>娱乐功能</b> 收音机     支持       音乐播放     支持       视频播放     支持 |

如果您想要更新系统,请下载并安装最新版本以完 成更新。现在您的手机软件就是最新的了。 在搜索更新之前,请先打开数据连接或脸上 WLAN.

· 更新后 , 所有个人资料将永远被清除。我 们建议您在更新前先备份您的个人资料。 注意:

任何通过非官方正式手段破解手机的行为会带来 不可预料的风险和危害,包含但不限于 1.有可能对使用者的手机系统与其他应用软件造成 影响甚至破坏,从而导致手机可能无法正常工作。 2.我公司会对正式发布的软件进行免费升级更新以 不断改进用户体验,破解的软件无法保证正常使 用功能。

3.我公司售后会进行破解检查,任何破解的行为会 导致用户丧失保修权利。

温馨提示:通话时,保持手机远离孕妇腹部及青 少年的下腹!

网标志(蓝色或绿色)。 进网标志上第一行信息(由数字和"-"组成)是该手 机的进网证号;第二行信息是该部手机的型号;第 三行信息为扰码,这个扰码是唯一的。您可以通过 以下方式查验进网标志的真伪。

一、网站查询

登陆 www.tenaa.com.cn 网站,按提示输入相关信 息即可验证(为方便您快捷进入网站,可扫描本卡右 下角二维码)。 验证时,请注意核对手机在申请办理 进网许可的样式和外观。 网站 24 小时免费服务,方便快捷,建议您使用此 方式查验。

#### 二、人工电话查询

服务内容:查询进网标志信息和手机串号的真伪。 本方式不收取任何查询费用,您只需根据通话时 间、是否长途等支付通信运营商的通信费用。 服务时间:周一至周五(节假日除外) 上午8:00—11:30 下午1:00—5:00。

查询电话:010-82058767、82050313。

- 24 -

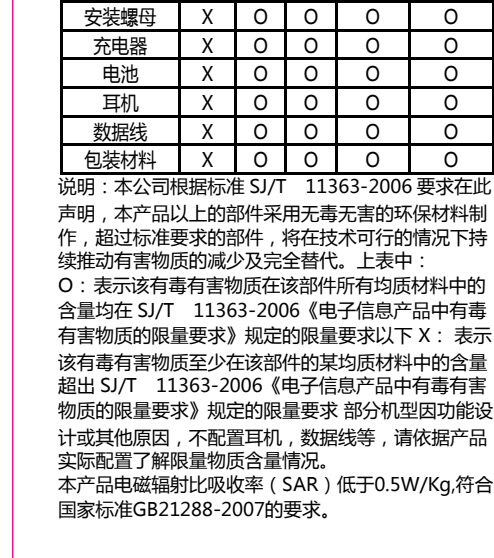

| 手机参数     |                               |  |  |
|----------|-------------------------------|--|--|
| 品牌       | TCL                           |  |  |
| 型号       | i709M                         |  |  |
| 颜色       | 雪山白、咖啡灰                       |  |  |
| 外观设计     | 直板                            |  |  |
| 上市时间     | 2014-12-1                     |  |  |
| 输入方式     | 触控                            |  |  |
| 智能机      | 是                             |  |  |
| 3G 视频通话  | 不支持                           |  |  |
| 理论通话时间   | 15.5h ( 2G ) ;10h ( 3G        |  |  |
| 理论待机时间   | 500h (2G); 380h (3G           |  |  |
| 操作系统     | Android 4.4.4                 |  |  |
| CPU 型号   | MT6732                        |  |  |
| CPU 频率   | 1.5Ghz                        |  |  |
| CPU 核数   | 四核                            |  |  |
| GPU      | ARM Mali-T760                 |  |  |
| 键盘类型     | 屏幕外虚拟按键 Menu ,<br>Home , Back |  |  |
| 电池类型     | 锂电池                           |  |  |
| 电池容量     | 2100mAh                       |  |  |
| 电池型号     |                               |  |  |
| 数据线      | Micro USB                     |  |  |
| 耳机       | 3.5mm                         |  |  |
| 机身尺寸     | 142*71.2*7.56mm               |  |  |
| 机身重量     | 122克                          |  |  |
| 特性       | 双镜面                           |  |  |
| SIM 卡尺寸  | Micro+Nano/T-Flash<br>二选—     |  |  |
| 电池更换     | 不支持                           |  |  |
| 法营商标志成内容 | 右                             |  |  |

- 26 -

19 -

| 娱乐功能     |        |  | 摄         | 象功能                                              |
|----------|--------|--|-----------|--------------------------------------------------|
| 收音机      | 支持     |  | 摄像头       | 1300 万像素                                         |
| 音乐播放     | 支持     |  | 变焦模式      | 数码变焦                                             |
| 视频播放     | 支持     |  | 视频拍摄      | 支持                                               |
| 内置       | 软件     |  | 闪光灯       | 支持                                               |
| 电视播放     | 不支持    |  | 拍摄模式      | 支持                                               |
| 电子书      | 支持     |  | 拍摄场景      | HDR , 人脸<br>识别 , 美颜 ,<br>全景拍摄 ,<br>图像印章、<br>光场相机 |
| JAVA     | 不支持    |  | 连拍功能      | 支持                                               |
| 彩信功能     | 支持     |  | 照片<br>分辨率 | 3120*4160                                        |
| 铃音类型     | MP3 铃声 |  | 副摄像头      | 500 万像素                                          |
|          | 支持     |  | 自动对焦      | 不支持                                              |
| Flasn 播放 |        |  | 传感器<br>类型 | CMOS                                             |

电镀装饰件 0 0 0 0 0

装配器件 X 0 0 0 0

0

0

0

0

0

0

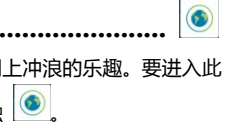

的网址栏,输入网页地址 始访问网页。有些网站会 你可以向下滚动网页显示

#### 度至电脑

以将手机连接至电脑为手 之间传输多媒体文件和

俞线,将手机连接到电脑的 车接后,您会收到通知。 钠面板,然后轻触 选择连接方式。

#### 持功能

如果您的电脑安装的是 Windows XP 或更 低版本操作系统,请确保先在电脑上安装 Windows Media Player11。您可以访问 http://windows.microsoft.com/zh-CN/ windows/download-windows--

在手机存储空间里找到您之前传输或下载的数据。

进入主菜单,然后轻触 🦰 进入文件管理器,您 下载的所有数据文件存储在文件管理器内。您可以 从中查看多媒体文件(视频,相片,音乐或者其他), 重命名文件,安装应用程序到您的手机等等。

8.4 分享手机移动数据连接 ...... 您可以通过 USB 线 (USB 共享网络) 与一台计算 机分享手机的移动数据连接。您也可以将手机作为 便携式 WLAN 热点,同时与多台设备分享手机的 数据连接。

### 8.4.1 USB 共享网络

 用 USB 数据线将手机连接到 PC 机。 从主屏幕进入设置\更多...\网络共享与便携式

热点,并勾选 USB 共享网络。 此时,状态栏提示"网络共享或热点已启用"。且 您电脑的本地连接中会增加一个新连接。这样,您 就可以在电脑上通过手机的无线网络进行上网等 操作了。

- 20 -

产品支持功能

#### 8.4.2 便携式 WLAN 热点

- 从主屏幕进入设置\更多...\网络共享与便携式 热点,并轻触打开 WLAN 热点。
- 点击 WLAN 热点 , 为您的 WLAN 热点设置相 关参数,并保存。

此时,其他支持 WLAN 的设备即可搜索到您的无 线网络。

**该功能也许会使网络运营商收取您额外的** 网络费用。同时,在漫游区也会产生额外 费用。你可以从主屏幕\系统与安全\流量 监控中查看数据使用情况。

### 8.5 直接连接手机至其他

WLAN 直连功能能使各 WLAN 设备实现直接互 连,而不需要额外的无线接入端口。

#### 开启/关闭 WLAN 直连

- 从应用界面进入设置应用页面。
- 轻触 WLAN 设置进入可用网络列表页面

# 9 恢复出厂设置......

激活恢复出厂设置:

- 从应用界面讲入设置应用页面\全部设置。
- 轻触重置\恢复出厂设置。

**这一此功能会删除手机内置储存的所有个人资** 料,包括邮件和其他账户信息、系统和应 用程序设置,以及已下载应用程序。若要 保存手机内置储存的内容,请不要勾选格 式化内部存储。

当你的手机无法正常开机,您还可以使用按键方式 来实施恢复出厂设置的操作。

当死机的时候(大多数死机是由于未知软件不兼容 而引起),请长按电源键15秒钟左右重启。

# 10 其他应用程序......

本手机中还有一些其他第三方应用程序供您使用 比如微信,新浪微博等。您还可以自行下载和安装 更多的应用程序。有关应用程序的更多信息请查看 在线用户手册:www.tclmobile.com.cn

- 22 -

- 21 -

| 传输功能           |    |  | E J       | 显示            |
|----------------|----|--|-----------|---------------|
| GPS 模块<br>(硬件) | 支持 |  | 屏幕尺寸      | 5.0 Inch      |
| Wi-Fi          | 支持 |  | 触摸屏       | 电容屏 ,<br>多点触控 |
| 蓝牙             | 支持 |  | 屏幕色彩      | 1600万         |
| Modem          | 支持 |  | 分辨率       | 1280*720      |
| PC 数据同步        | 支持 |  | 屏幕材质      | IPS           |
| WIFI 热点        | 支持 |  | 重力感应      | 支持            |
| 地图软件           | 支持 |  | 超大字体      | 支持            |
| 蓝牙文件<br>传输     | 支持 |  | 光线传感<br>器 | 支持            |
|                |    |  | 距离感应      | 支持            |
|                |    |  | 3D 加速     | 支持            |
|                |    |  | 电子罗盘      | 支持            |

| 产品文持功能 |    |  |           |                              |  |
|--------|----|--|-----------|------------------------------|--|
| 个人助理   |    |  | 网络        |                              |  |
| Office | 支持 |  | 网络制式      | GSM/TDS/<br>TD-LTE           |  |
| 计算器    | 支持 |  | 网络频率      | B8/B2/B3/B34<br>/B38/B39/B40 |  |
| 关机闹钟   | 支持 |  | 数据业务      | 支持                           |  |
| 录音     | 支持 |  | 浏览器       | 支持                           |  |
| 通话录音   | 支持 |  | 双卡机类<br>型 | 双卡双待单通                       |  |
| 电子邮件   | 支持 |  | 存储        |                              |  |
| 自动开机   | 支持 |  | 机身内存      | 8GB                          |  |
| 后台操作   | 支持 |  | 储存卡<br>类型 | MicroSD(TF)                  |  |
| 后台 QQ  | 支持 |  | 热插拔       | 支持                           |  |
| 炒股软件   | 支持 |  | 可用空间      | 32GB                         |  |
|        |    |  | 运行内存      | 1GB                          |  |

### 

| 配色1名称                   | 雪山白                                                      |
|-------------------------|----------------------------------------------------------|
| 对应的国标码                  |                                                          |
| 配色2名称                   | 咖啡灰                                                      |
| 对应的国际码                  |                                                          |
| 包装盒尺寸<br>( mm , 长*宽*高 ) | 150*198*37MM                                             |
| 成品毛总(KG,带包装)            |                                                          |
| 手机尺寸<br>( mm , 长*宽*高 )  | 142*71.2*7.56MM                                          |
| 手机重量(KG,带电池)            |                                                          |
| 成品标配清单                  | 主机 , 电池 ( 内<br>置) , USB 数据线 ,<br>充电头 , 包修卡 , 用<br>户手册、耳机 |